การเรียกรายงานการลงทุน (Return on Investment) ในกองทุนส่วนบุคคล จุฬาฯ จากระบบลงทุน (Bonanza Online Trading) สำหรับส่วนงาน

# ขั้นตอนการลงทุนและรายงานที่เกี่ยวข้อง

### รายงานที่เพิ่มเติม รายงานที่ส่วนงานเรียกได้ในปัจจุบัน คำสั่งซื้อ /ขาย เงินปันผล รายงานการลงทุน กองทุนส่วนบุคคล จุฬาฯ หนังสือยืนยันการทำรายการ • รายงานการรับเงินปันผล รายงานผลตอบแทนจากการ (Confirmation Note) (Dividend Receive) ลงทุน (Return On หนังสือรับรองหน่วยลงทุน Investment) (Statement of Holding) • รายงานสถานะเงินลงทุน รายงานยอดหน่วยลงทุน (Holding Asset Report) คงเหลือ (Statement of Unit Trust)

•

•

•

### รายงานอัตราผลตอบแทนจากการลงทุน และรายงานสถานะเงินลงทุน ในกองทุนส่วนบุคคล จุฬาฯ จากระบบลงทุน (Bonanza Online Trading) โดยส่วนงาน

| รายงานผลตอบแทนจากการลงทุน                                                                                                    | รายงานสถานะเงินลงทุน                                                                                                    |
|----------------------------------------------------------------------------------------------------|----------------------------------------------------------------------------------------------------|
| (Return On Investment)                                                                                                    | (Holding Asset Report)                                                                                                    |
| <ul> <li>แสดงมูลค่าสินทรัพย์สุทธิของเงินลงทุน ณ วันสิ้นเดือน</li> <li>แสดงผลตอบแทนจากการลงทุนระหว่างงวด ทั้งกำไร (ขาดทุน)</li> <li>จากการขาย, กำไร (ขาดทุน) ที่ยังไม่เกิดขึ้น และเงินปันผลรับ</li> <li>แสดงอัตราผลตอบแทนเฉลี่ยจากการลงทุน และอัตราผลตอบแทน</li> <li>ย้อนหลังต่อปี (Annualized Return) โดย<u>ส่วนงานสามารถเรียกดูได้</u></li> <li>ทุกเดือน</li> <li>(ปกติจะได้รับรายงานผลตอบแทนจากศูนย์ฯ ไตรมาส ละ 1 ครั้ง)</li> </ul> | <ul> <li>แสดงมูลค่าสินทรัพย์สุทธิของเงินลงทุน</li> <li>แสดงต้นทุนเฉลี่ยต่อหน่วย</li> <li>แสดงกำไร (ขาดทุน) ที่ยังไม่รับรู้</li> </ul> |

### <u>ประโยชน์ที่คาดหวัง</u>

- คณะ/ส่วนงานสามารถทราบอัตราผลตอบแทนจากการลงทุนได้จากรายงานอัตราผลตอบแทนจากการลงทุน และรายงานสถานะเงิน ลงทุนในกองทุนส่วนบุคคล จุฬาฯ
- สามารถออกรายงานได้ทุกกองทุน และเลือกออกตาม เดือนและปี ที่ต้องการได้ (ในรูปแบบไฟล์ .PDF) / สามารถจัดเก็บ (Save File) และง่ายต่อการสืบค้นในกรณีที่ต้องการดูข้อมูลผลตอบแทนจากการลงทุน

### <u>เริ่มใช้งานได้ตั้งแต่วันที่ 1 มิถุนายน 2562 เป็นต้นไป</u>

(ข้อมูลรายงานผลตอบแทนจากการลงทุนของงวดเดือนกันยายน 2561 เป็นต้นไป)

## ขั้นตอนการเรียก<u>รายงานอัตราผลตอบแทนจากการลงทุน</u>จากระบบ Bonanza Online Trading

- ส่วนงานเข้าระบบ Bonanza Online Trading
- เลือกหัวข้อ รายงาน → รายงานผลตอบแทนจากการลงทุน (Return on Investment)

| និ Chu<br>ភូយ                    | lalongkorn U<br>าลอกรณ์มหา        | niversity<br>วิทยาลัย                          | Fact Shee                    | et และเอกสารประกอบการสัมม<br>คู่มือ (Manual)   ติดต่อเร           | มนา   ราคากองทุน (NAV<br>า (Contact Us)      | )                      | Bonanza<br>Online Trading                             |
|----------------------------------|-----------------------------------|------------------------------------------------|------------------------------|-------------------------------------------------------------------|----------------------------------------------|------------------------|-------------------------------------------------------|
| Pillar                           | of the Kingdom                    | O Hon                                          | 🐚 📲 สำนักงานมหาวิห           | ายาลัย                                                            |                                              | 14/05/2019 4           | :20:24 PM (GMT+7)                                     |
|                                  | ///                               | พอร์ตการลงทุน<br>Portfolio Pla                 | ทำรายการ<br>ace Transactions | ตรวจสอบการทำรายการ<br>Pending Transactions                        | ส่งคำร้องให้นายทะเบีย<br>Request to Registra | น แก้ไขข้อ<br>ir Chang | มูลผู้ใช้งาน รายงาน<br>e Profile Reports              |
| พลร์ตการองทน (ต                  | 1214) / Unit Bala                 | nce (List)                                     |                              |                                                                   |                                              |                        | หนังสือยืนยันการทำรายการ<br>Confirmation Note         |
| เลขที่ผู้ถือง<br>Unit-holder Nur | ทม่วย<br>mber All ▼               |                                                |                              | ชื่อผู้ถือหน่วย<br>Unit-holder Name                               |                                              |                        | รายงานยอดหน่วยลงทุนคงเหลือ<br>Statement of Unit Trust |
| na<br>F                          | Fund All                          |                                                | •                            | ชื่อกองทุน<br>Fund Name                                           | หมด                                          |                        | หนังสือรับรองหน่วยลงทุน<br>Statement of Holding       |
| กองทุน<br>Fund                   | มู <u>ลค่าต่อหน่วย</u><br>NAV     | <u>จำนวนหน่วยคงเหลือ</u><br>Total Units        | <u>ต้นทุนคงเหลือ</u><br>Cost | <u>กำไร/ขาดทุน</u><br>Profit/Loss                                 | ม <u>ูลค่าพอร์ต</u><br>Port Value            | <u>иціл</u><br>Availab | รายงานการรับเงินปันผล<br>Dividend Receive             |
| KA (FLEX)                        | 10.3078                           | 220,326,395.5949                               | 2,252,258,226.14             | 18,822,194.37                                                     | 2,271,080,420.51                             | 220,326,39             | รายงานผลตอมแทนจากการองทน                              |
| KA (LQ)                          | 11.5716                           | 179,895,399.1505                               | 2,034,881,323.91             | 46,796,276.90                                                     | 2,081,677,600.81                             | 179,895,39             | Return on Investment                                  |
| KA (PP)                          | 10.0130                           | 494,660,045.5430                               | 4,946,600,455.43             | 6,430,580.59                                                      | 4,953,031,036.02                             | 494,660,04             | 52(1)2)1502118131103201                               |
| KTAM (FLEX)                      | 10.7386                           | 250,657,599.8325                               | 2,648,967,525.37             | 42,744,176.19                                                     | 2,691,711,701.56                             | 250,657,59             | Holdings Asset Report                                 |
| CBAM (M-Fixed)                   | 10.0100                           | 86,812,259.3460                                | 868,122,593.46               | 868,122.59                                                        | 868,990,716.05                               | 86,812,259.3           | 3460 <u>10,054,398.85</u>                             |
| TISCO (FLEX)                     | 10.6800                           | 308,653,372.7807                               | 3,253,282,704.23             | 43,135,317.07                                                     | 3,296,418,021.30                             | 308,653,372.7          | 7807 <u>247,030,609.12</u>                            |
| Chu<br>Star                      | Ialongkorn U                      | niversity<br>วิทยาลัย                          | Fact Shee<br>สำนักงานมหาวิท  | et และเอกสารประกอบการสัมม<br>คู่มือ (Manual)   ติดต่อเร<br>ทยาลัย | มนา   รากากองทุน (NAV<br>า (Contact Us)      | )                      | Bonanza<br>Online Trading                             |
|                                  | ///                               | พอร์ตการลงทุน<br>Portfolio Pla                 | ทำรายการ<br>ace Transactions | ตรวจสอบการทำรายการ<br>Pending Transactions                        | ส่งคำร้องให้นายทะเบีย<br>Request to Registra | น แก้ไขข้อ<br>ir Chang | มูลผู้ใช้งาน รายงาน<br>e Profile Reports              |
| พอร์ตการองทน (ต                  | าราง) / Unit Bala                 | nce (List)                                     |                              |                                                                   |                                              |                        | หนังสือยืนยันการทำรายการ<br>Confirmation Note         |
| เลขที่ผู้ถือน<br>Unit-holder Nur | mber All ▼                        |                                                |                              | ชื่อผู้ถือหน่วย<br>Unit-holder Name                               |                                              |                        | รายงานยอดหน่วยลงทุนคงเหลือ<br>Statement of Unit Trust |
| กอ<br>F                          | รงทุน<br>Fund All                 |                                                | •                            | ชื่อกองทุน<br>Fund Name                                           | หมด                                          |                        | หนังสือรับรองหน่วยลงทุน<br>Statement of Holding       |
| <del>กองทุน</del><br>Fund        | มูล <del>ถ่าต่อหน่วย</del><br>NAV | <u>จำนวนหน่วยคงเหลือ</u><br><u>Total Units</u> | ต้นทุนองเหลือ<br><u>Cost</u> | ถ้าไว/ขาดทุน<br>Profit/Loss                                       | ม <u>ูลถ่าพอร์ต</u><br>Port Value            | ицілі<br>Availab       | รายงานการรับเงินปันผล<br>Dividend Receive             |
| KA (FLEX)                        | 10.3078                           | 220,326,395.5949                               | 2,252,258,226.14             | 18,822,194.37                                                     | 2,271,080,420.51                             | 220,326,39             | รายงานผลตอบแทนจากการลงทน                              |
| KA (LQ)                          | 11.5716                           | 179,895,399.1505                               | 2,034,881,323.91             | 46,796,276.90                                                     | 2,081,677,600.81                             | 179,895,39             | Return on Investment                                  |
| <u>KA (PP)</u>                   | 10.0130                           | 494,660,045.5430                               | 4,946,600,455.43             | 6,430,580.59                                                      | 4,953,031,036.02                             | 494,660,04             | รายงานสถานะเงินองทน                                   |
| KTAM (FLEX)                      | 10.7386                           | 250,657,599.8325                               | 2,648,967,525.37             | 42,744,176.19                                                     | 2,691,711,701.56                             | 250,657,59             | Holdings Asset Report                                 |
| CBAM (M-Fixed)                   | 10.0100                           | 86,812,259.3460                                | 868,122,593.46               | 868,122.59                                                        | 868,990,716.05                               | 86,812,259.3           | <u>10,054,398.85</u>                                  |
| TISCO (FLEX)                     | 10.6800                           | 308,653,372.7807                               | 3,253,282,704.23             | 43,135,317,07                                                     | 3,296,418,021,30                             | 308,653,372.7          | 807 247,030,609,12                                    |

## ขั้นตอนการเรียก<u>รายงานอัตราผลตอบแทนจากการลงทุน</u>จากระบบ Bonanza Online Trading

เลือกเลขที่ผู้ถือหน่วย

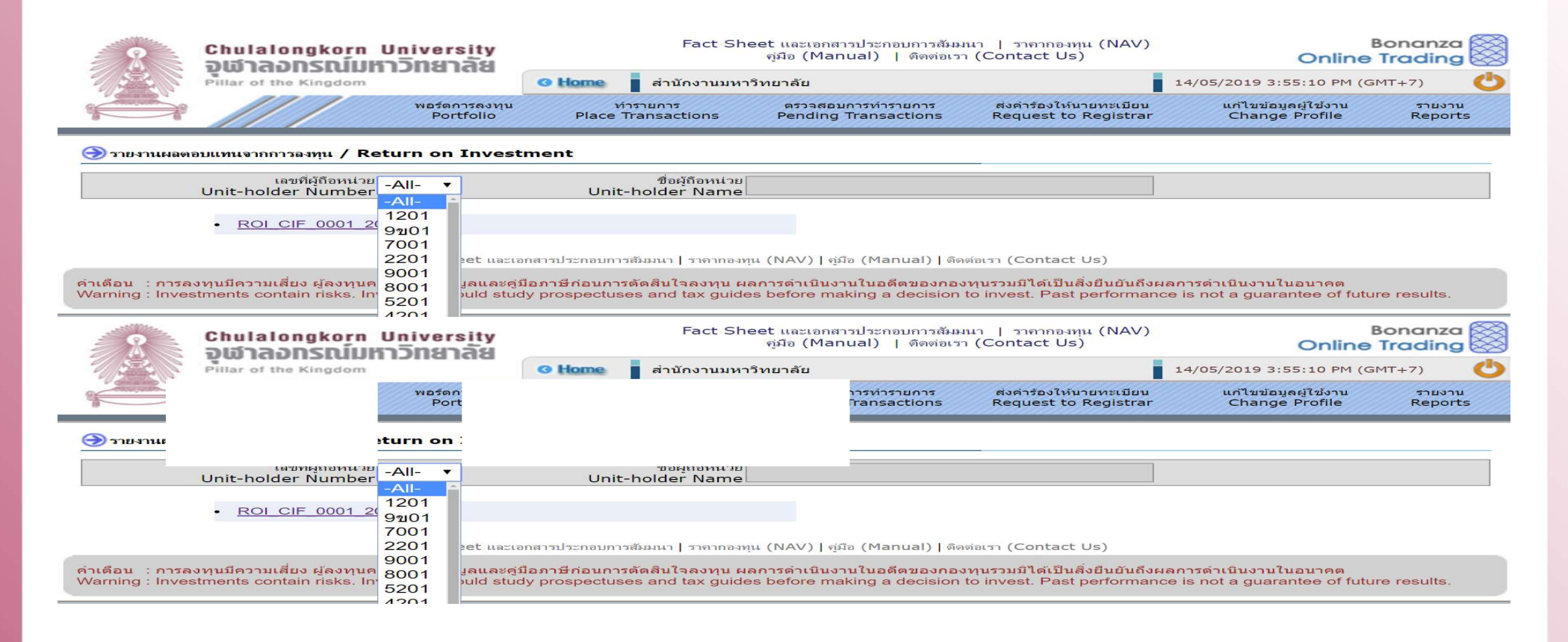

## ขั้นตอนการเรียก<u>รายงานอัตราผลตอบแทนจากการลงทุน</u>จากระบบ Bonanza Online Trading

 ทุกๆ วันทำการแรกของเดือนถัดไป ส่วนงานสามารถ Download รายงานอัตราผลตอบแทนจากการลงทุน ของเดือนก่อนหน้าได้

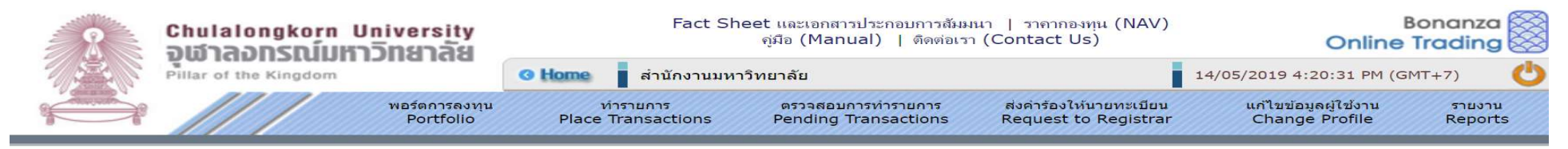

#### left รายงานผลตอบแทนจากการลงทุน / Return on Investment

| <sup>เลขที่ผู้ถือหน่วย</sup><br>Unit-holder Number 1201 ▼ | ชื่อผู้ถือหน่วย<br>Unit-holder Name | กองทุนกาญจนาภิเษกสมโภชเพื่อพัฒนาวิช |
|-----------------------------------------------------------|-------------------------------------|-------------------------------------|
| • ROI UH 1201 201902.pdf                                  |                                     |                                     |
| • ROI UH 1201 201901.pdf                                  |                                     |                                     |
| • ROI UH 1201 20 1111 <sup>df</sup>                       |                                     |                                     |
| • <u>ROI UH 1201 201811.pdf</u>                           |                                     |                                     |
| • <u>ROI_UH_1111</u> .201810.pdf                          | ตัวอย่าง วันที่ 1 มีนาคม 2562       | 2 เรียกรายงานเดือนกุมภาพันธ์        |
| • ROI UH 1111 201901.pdf                                  |                                     |                                     |
| • ROI UH 1111 201812.pdf                                  |                                     |                                     |
| • ROI UH 1111 201811.pdf                                  |                                     |                                     |
| • ROI UH 1111 201810.pdf                                  |                                     |                                     |
|                                                           |                                     |                                     |

Fact Sheet และเอกสารประกอบการสัมมนา | ราคากองทุน (NAV) | คู่มือ (Manual) | ติดต่อเรา (Contact Us)

ค่าเดือน : การลงทุนมีความเสี่ยง ผู้ลงทุนควรศึกษาข้อมูลและคู่มือภาษีก่อนการตัดสินใจลงทุน ผลการดำเนินงานในอดีตของกองทุนรวมมิได้เป็นสิ่งยืนยันถึงผลการดำเนินงานในอนาคต Warning : Investments contain risks. Investors should study prospectuses and tax guides before making a decision to invest. Past performance is not a guarantee of future results.

## <u>ตัวอย่าง</u> รายงานอัตราผลตอบแทนจากการลงทุน ที่ออกจากระบบ Bonanza Online Trading

|                         |                                   |                           |                                         |                          | สำหรับเดือน กั             | มยายน 2018                         |                           |             |                             |            | วันที่       | ออกรายงาน :<br>หน้ <sup>,</sup> | 15/5/2019<br>าที่ 1 จาก 1 |
|-------------------------|-----------------------------------|---------------------------|-----------------------------------------|--------------------------|----------------------------|------------------------------------|---------------------------|-------------|-----------------------------|------------|--------------|---------------------------------|---------------------------|
| ประเภทเงินลงทุน         |                                   | มูลค่าห                   | ารัพย์สินสุทธิ                          |                          |                            | ผลตอบแทนจากก                       | ารลงทุนระหว่างง           | าวด         | อัตราผลตอบแทน               | อัตราผลตอา | บแทนย้อนหลัง | เต่อปี Annual                   | ized Return               |
| Assets                  | ยอดยกมา<br>ณ ต้นงวด               | ซื้อ / สับเปลี่ยน<br>เข้า | ขาย / สับเปลี่ยนออก<br>ระหว่างงวด       | มูลค่าสุทธิ<br>ณ สิ้นงวด | กำไร (ชาดทุน)<br>จากการชาย | กำไร (ขาดทุน)<br>ที่ยังไม่เกิดขึ้น | <mark>เงินปันผลรับ</mark> | ผลตอบแทนรวม | สำหรับเดือน<br>กันยายน 2561 | 1 เดือน    | 3 เดือน      | 6 เดือน                         | 1 ปี                      |
| เลขที่ผู้ถือหน่วยลงทุน  | XXXXXXX ชื่อผู้ไ                  | ถือหน่วยลงทุน 🕽           | 000000000000000000000000000000000000000 | (                        |                            |                                    |                           |             |                             |            |              |                                 |                           |
| กองทุนส่วนบุคคล จุฬาฯ เ | ประเภทกองทุนตราสารร               | หนี้เพื่อการบริหารส       | กาพล่อง (LQ)                            |                          |                            |                                    |                           |             |                             |            |              |                                 |                           |
| KA (LQ)                 | 6,237,913.10                      |                           | 2,083,333.33                            | 4,159,941.81             | 692.86                     | 4,669.17                           | 2                         | 5,362.04    | 0.11%                       | 1.38%      | 1,4896       | 1.33%                           | 1.3496                    |
| TISCO (LQ)              | 10,338,508.83                     |                           | 2,083,333.33                            | 8,264,640.02             | 714.90                     | 8,749.63                           | *                         | 9,464.53    | 0.11%                       | 1.31%      | 1.4796       | 1.29%                           | 1.3296                    |
| รวม                     | 16,576,421.93                     |                           | 4,166,666.67                            | 12,424,581.83            | 1,407.76                   | 13,418.80                          |                           | 14,826.56   | 0.11%                       | 1.33%      | 1.47%        | 1.31%                           | 1.33%                     |
| กองทุนส่วนบุคคล จุฬาฯ เ | Jระเภทกองทุนตราสารเ               | หนี้เพื่อการบริหารทุ      | นคงยอดเงินต้น (PP)*                     |                          |                            |                                    |                           |             | 7                           |            |              |                                 | )                         |
| KA (PP)                 | 1,120,207.33                      |                           |                                         | 1,120,375.36             | -                          | 168.03                             | 2,296.43                  | 2,464.46    | 0.22%                       | 2.7196     | 2.66%        | 2.63%                           | 2.65%                     |
| TISCO (PP)              | 1,120,207.33                      |                           |                                         | 1,120,364.16             | -                          | 156.83                             | 2,318.83                  | 2,475.66    | 0.22%                       | 2.72%      | 2.68%        | 2.68%                           | 2.66%                     |
| 2.371                   | 2,240,414.66                      |                           |                                         | 2,240,739.52             | -                          | 324.86                             | 4,615.25                  | 4,940.12    | 0.22%                       | 2.72%      | 2.67%        | 2.65%                           | 2.66%                     |
| กองทุนส่วนบุคคล จุฬาฯ เ | ประเภทกองทุนตราสารเ               | หนี้ระยะกลาง (M-F         | IXED)*                                  |                          |                            |                                    |                           |             |                             |            |              |                                 |                           |
| SCBAM (M-FIXED)         | 14,019,040.00                     | 2                         |                                         | 14,020,722.28            |                            | 1,682.28                           | 22,009.89                 | 23,692.18   | 0.17%                       | 2.08%      | 2.0496       | 2.01%                           | 1.98%                     |
| UOBAM (M-FIXED)         | 16,018,080.00                     | 12                        | 2                                       | 16,020,002.17            | S.                         | 1,922.17                           | 25,468.75                 | 27,390.92   | 0.17%                       | 2.10%      | 2.05%        | 2.02%                           | 1.97%                     |
| รวม                     | 30,037,120.00                     |                           |                                         | 30,040,724.45            |                            | 3,604.45                           | 47,478.64                 | 51,083.09   | 0.17%                       | 2.09%      | 2.05%        | 2.02%                           | 1.98%                     |
| กองทุนส่วนบุคคล จุฬาฯ เ | ไระเภทกองทุนผสม <mark>(</mark> ตร | ราสารหนี้-ตราสารทุ        | u) (FLEX)**                             |                          |                            |                                    |                           |             |                             |            |              |                                 |                           |
| KA (FLEX)               | 21,469,666.93                     | 5,338,267.35              | -                                       | 26,948,022.08            |                            | 140,087.80                         | ÷                         | 140,087.80  | 0.61%                       | 0.61%      | 2.60%        | 0.97%                           | 3,40%                     |
| KTAM (FLEX)             | 9,318,602.64                      | 5,671,600.69              | 2                                       | 15,044,043.24            | 3                          | 53,839.91                          | 2                         | 53,839.91   | 0.50%                       | 0.50%      | 2.44%        | 1.15%                           | 4.14%                     |
| TISCO (FLEX)            | 17,023,614.38                     | 5,671,602.17              | -                                       | 22,754,260.08            |                            | 59,043.54                          | 1                         | 59,043.54   | 0.32%                       | 0.32%      | 2.57%        | 1.1196                          | 4.12%                     |
| รวม                     | 47,811,883.95                     | 16,681,470.21             | •                                       | 64,746,325.40            |                            | 252,971.25                         | -                         | 252,971.25  | 0.48%                       | 0.48%      | 2.56%        | 1.05%                           | 3.77%                     |
| เงินลงทุนรวม            | 96,665,840.54                     | 16,681,470.21             | 4,166,666.67                            | 109,452,371.20           | 1,407.76                   | 270,319.36                         | 52,093.89                 | 323,821.02  | 0.28%                       | 1.30%      | 1.98%        | 1.32%                           | 2.45%                     |

รายงานผลตอบแทนจากการลงทุนในกองทุนส่วนบุคคล จุฬาฯ

หมายเหตุ: 1. กำไร/(ขาดทุน) ที่ยังไม่เกิดขึ้นของกองทุนตราสารหนี้เพื่อการบริหารทุนคงขอดเงินต้น(PP) และกองทุนตราสารหนี้ระยะกลาง(M-FIXED) เกิดขึ้นเนื่องจาก วันต้นงวดหรือวันสิ้นงวดเป็นวัดหยุดเสาร์-อาทิตย์ หรือวันหยุดนักขัดฤกษ์

ทำให้ NAV ต่อหน่วย ของขอดขณา ณ ต้นงวดหรือมูลค่าทรัพย์สินสุทธิ ณ สิ้นงวด ไม่เท่ากับ 10.0000 บาทต่อหน่วย

2. อัตราผลตอบแทนข้อนหลังต่อปี Annualized Return ของกองทุนผสม (ตราสารหนี้-ตราสารทุน) (FLEX) เป็นอัตราผลตอบแทนตามระยะเวลาการลงทุนจริง

## ขั้นตอนการเรียก<u>รายงานสถานะเงินลงทุน</u>จากระบบ Bonanza Online Trading

- ส่วนงานเข้าระบบ Bonanza Online Trading
- เลือกหัวข้อ รายงาน → รายงานสถานะเงินลงทุน (Holding Asset Report)

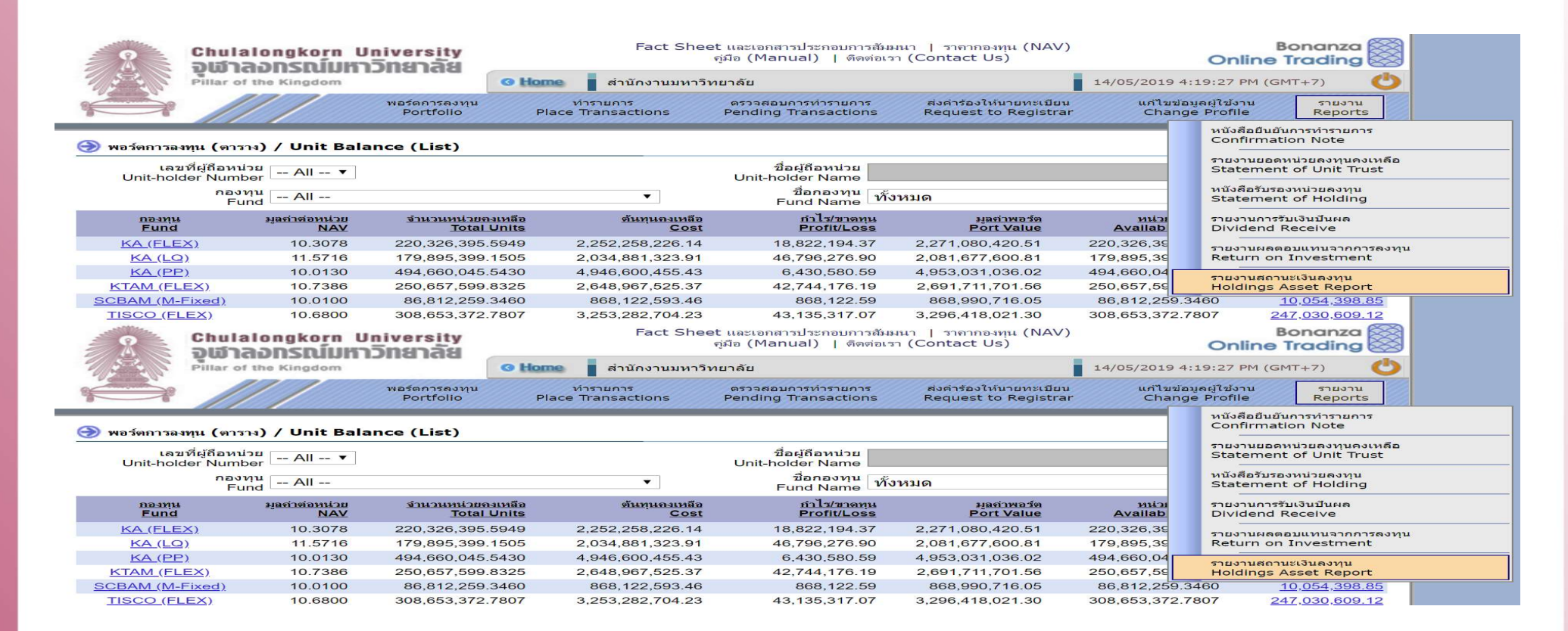

# ขั้นตอนการเรียกรายงานสถานะเงินลงทุนจากระบบ Bonanza Online Trading

• เลือกเลขที่ผู้ถือหน่วย

| 2                                 | Chulalongkorn L                                         | Jniversity<br>วักยาลัย                         | Fact She                                                         | Bonanza<br>Online Trading                                 |                                                            |                                                         |                       |  |  |
|-----------------------------------|---------------------------------------------------------|------------------------------------------------|------------------------------------------------------------------|-----------------------------------------------------------|------------------------------------------------------------|---------------------------------------------------------|-----------------------|--|--|
|                                   | Pillar of the Kingdom                                   | iona ida                                       | O Home สำนักงานมหาวิ                                             | ทยาลัย                                                    |                                                            | 15/05/2019 8:26:24 AM (GMT+7)                           |                       |  |  |
|                                   | ////                                                    | พอร์ดการลงทุน<br>Portfolio                     | ห่ารายการ<br>Place Transactions                                  | ดรวจสอบการทำรายการ<br>Pending Transactions                | ส่งคำร้องให้นายทะเบียน<br>Request to Registrar             | แก้ไขข้อมูลผู้ใช้งาน<br>Change Profile                  | รายงาน<br>Reports     |  |  |
| 🎯 รายงานสถาน                      | นะเงินองทุน / Holding A                                 | sset Report                                    |                                                                  |                                                           |                                                            |                                                         |                       |  |  |
|                                   | เลขที่ผู้ถือหน่วย<br>Unit-holder Number                 | -All- ▼                                        | ชื่อผู้ถือหน่วย<br>Unit-holder Name                              |                                                           |                                                            |                                                         |                       |  |  |
|                                   | - HOLDING CIF 0                                         | 1201 <u>930.pd</u>                             | ſ                                                                |                                                           |                                                            |                                                         |                       |  |  |
|                                   | - HOLDING CIF O                                         | 9ข01<br>7001 <u>928.pd</u>                     | ſ                                                                |                                                           |                                                            |                                                         |                       |  |  |
|                                   |                                                         | 2201 pet 11821                                 | อกสารประกอบการสัมมนา   ราคากองทน                                 | (NAV)   ค่มือ (Manual)   ติดจ                             | iอเรา (Contact Us)                                         |                                                         |                       |  |  |
| คำเดือน : การล<br>Warning : Inves | งทุนปีความเลี่ยง ผู้ลงทุนค<br>stments contain risks. In | 9001<br>3001 มูลและดู<br>5201 >uld stu<br>4201 | มือภาษีก่อนการตัดสินใจลงทุน ผล<br>dy prospectuses and tax guides | การดำเนินงานในอดีตของกอง<br>before making a decision t    | ทุนรวมมิได้เป็นสิ่งยืนยันถึงผ<br>o invest. Past performanc | เลการดำเนินงานในอนาคต<br>ce is not a guarantee of futur | e results.            |  |  |
| 2                                 | Chulalongkorn L                                         | Jniversity<br>วักยาลัย                         | Fact She                                                         | et และเอกสารประกอบการสัมมห<br>คู่มือ (Manual)   ดิดต่อเรา | มา   ราดากองทุน (NAV)<br>(Contact Us)                      | Online                                                  | onanza 🛞<br>Trading 🛞 |  |  |
|                                   | Pillar of the Kingdom                                   |                                                |                                                                  |                                                           |                                                            | 15/05/2019 8:26:24 AM (G                                | мт+7) 😃               |  |  |
|                                   |                                                         | พอร์ดก<br>Port                                 |                                                                  | มการทำรายการ<br>Transactions                              | ส่งคำร้องให้นายทะเบียน<br>Request to Registrar             | แก้ไขข้อมูลผู้ใช้งาน<br>Change Profile                  | รายงาน<br>Reports     |  |  |
| 🎯 รายงานสถา                       | 4                                                       | sset Re                                        |                                                                  |                                                           |                                                            |                                                         |                       |  |  |
|                                   | -                                                       | -All- 🔻                                        | ชื่อผู้ถือหน่วย<br>Unit-holder Name                              |                                                           |                                                            |                                                         |                       |  |  |
|                                   | HOLDING CIF 0                                           | All-<br>1201 <u>930.pd</u>                     | Ē                                                                |                                                           |                                                            |                                                         |                       |  |  |
|                                   | - HOLDING CIF O                                         | 9ข01<br>9 <u>28.pd</u>                         | f                                                                |                                                           |                                                            |                                                         |                       |  |  |
|                                   |                                                         | 2201 eet uaru                                  | อกสารประกอบการสัมมนา   ราจากองทน                                 | (NAV)   ค่มีๆ (Manual)   ติดเ                             | iausa (Contact Us)                                         |                                                         |                       |  |  |
| คำเดือน : คารอ                    | งทนบีความเสี่ยง ผ้องทุนค                                | 9001<br>3001 Jauase                            | นือภาษีก่อนการตัดสินใจลงทบ ผล                                    | การดำเนินงานในอดีตของออง                                  | ทนรวบบิได้เป็นสิ่งยืนยับอึงผ                               | เลการดำเนินงานในอนาคต                                   |                       |  |  |
| Warning : Inves                   | stments contain risks. In                               | 5201 buld stu<br>4201                          | dy prospectuses and tax guides                                   | before making a decision t                                | o invest. Past performant                                  | ce is not a guarantee of futur                          | e results.            |  |  |

# ขั้นตอนการเรียกรายงานสถานะเงินลงทุนจากระบบ Bonanza Online Trading

• ส่วนงานสามารถ Download รายงานสถานะเงินลงทุนย้อนหลังได้ทุกวัน

| 8            | Chulalongkorn University<br>อเสวออกรถน์แหววิทยาอัย | Fact Sheet แล<br>คู่มือ                              | Bonanza Online Trading                  |                                                 |                                        |                   |
|--------------|----------------------------------------------------|------------------------------------------------------|-----------------------------------------|-------------------------------------------------|----------------------------------------|-------------------|
|              | Pillar of the Kingdom                              | O Home สำนักงานมหาวิทยาล์                            | 15/05/2019 8:27:28 AM (GMT+7)           |                                                 |                                        |                   |
|              | พธร์ตการลงทุน<br>Portfolio                         | ทำรายการ ดา<br>Place Transactions Pe                 | รวจสอบการทำรายการ<br>nding Transactions | ส่งค่าร้องให้นายทะเบียน<br>Request to Registrar | แก้ไขข้อมูลผู้ใช้งาน<br>Change Profile | รายงาน<br>Reports |
| 🎯 รายงานสถาง | นะเงินลงทุน / Holding Asset Report                 |                                                      |                                         | _                                               |                                        |                   |
|              | เลขที่ผู้ถือหน่วย<br>Unit-holder Number            | ชื่อผู้ถือหน่วย<br>Unit-holder Name <mark>สนม</mark> | กองทุนกาญจนาภิเษ <sub>ั</sub>           | าสมโภชเพื่อพัฒนาวิช                             |                                        |                   |
|              | • HOLDING_UH_1201_20190513.pdf                     |                                                      |                                         |                                                 |                                        |                   |
|              | • HOLDING UH 1201 20190228.pdf                     |                                                      |                                         |                                                 |                                        |                   |
|              | • HOLDING UH 12 1111 90101.pdf                     |                                                      |                                         |                                                 |                                        |                   |
|              | • HOLDING UH 1201 20181010.pdf                     |                                                      |                                         |                                                 |                                        |                   |
|              | • HOLDING UH_1111_20190513.pdf                     | ตัวอย่าง วันที่ 23 พ.ค. 6                            | 52 เรียกรายงานวั                        | ันที่ 13 พ.ค. 62                                |                                        |                   |

- HOLDING UH 1111 20190228.pdf
- HOLDING UH 1111 20190101.pdf
- HOLDING UH 1111 20181010.pdf
- HOLDING UH 1111 20180930.pdf

Fact Sheet และเอกสารประกอบการสัมมนา | ราคากองทุน (NAV) | คู่มือ (Manual) | ติดต่อเรา (Contact Us)

ค่าเตือน : การลงทุนมีความเสี่ยง ผู้ลงทุนควรศึกษาข้อมูลและคู่มือภาษีก่อนการตัดสินใจลงทุน ผลการดำเนินงานในอดีตของกองทุนรวมมิได้เป็นสิ่งยืนยันถึงผลการดำเนินงานในอนาคต Warning : Investments contain risks. Investors should study prospectuses and tax guides before making a decision to invest. Past performance is not a guarantee of future results.

## <u>ตัวอย่าง</u> รายงานสถานะเงินลงทุน ที่ออกจากระบบ Bonanza Online Trading

### รายงานสถานะเงินลงทุน (Holdings Asset Report)

ณ วันที่ 13 พฤษภาคม 2562

As at 13 May 2019

วันที่ออกรายงาน : 17/05/2019

หน้าที่ 1 จาก 1

| ประเภทเงินลงทุน    |                 | หน่วยคงเหลือ ดันทุน (Investment Cost) |                      | nent Cost)    | มูลค่าเ        | งินลงทุน ( Net Asset | กำไร (ขาดทุน) ที่ยังไม่รับรู้ |                  |          |
|--------------------|-----------------|---------------------------------------|----------------------|---------------|----------------|----------------------|-------------------------------|------------------|----------|
| Asset              |                 | Unit                                  | ด้นทุนเฉลี่ยต่อหน่วย | ต้นทุนรวม     | มูลค่าต่อหน่วย | มูลค่าเงินลงทุนรวม   | สัดส่วนเงินลงทุน              | Unrealized Gai   | n (loss) |
| เลขที่น้ถึงหม่วย   | 18.001 XXXX 5   | โลยีถือหน่วยองทน 🗙                    | (Average Unit Cost)  | (Total Cost)  | (NAV/Unit)     | (Total Value)        | (% Weight)                    | จานวนเงน (Value) | (%)      |
| SEI ONNISION IS SE | ายสมัท          | อดีของหรอยงม์ห                        | ~~~~~                |               |                |                      |                               |                  |          |
| LQ                 | KA (LQ)         | 723,902.4818                          | 11.3577              | 8,221,867.22  | 11.4931        | 8,319,883.61         | 10.89%                        | 98,016.40        | 1.1996   |
|                    | TISCO (LQ)      | 1,446,219.8076                        | 11.2510              | 16,271,419.06 | 11.4293        | 16,529,280.05        | 21.63%                        | 257,860.99       | 1.58%    |
|                    | Total LQ        |                                       |                      | 24,493,286.27 |                | 24,849,163.66        | 32.52%                        | 355,877.39       | 1.45%    |
| PP                 | KA (PP)         | 112,020.7328                          | 10.0000              | 1,120,207.33  | 10.0015        | 1,120,375.36         | 1.4796                        | 168.03           | 0.02%    |
|                    | TISCO (PP)      | 112,020.7328                          | 10.0000              | 1,120,207.33  | 10.0014        | 1,120,364.16         | 1.47%                         | 156.83           | 0.01%    |
|                    | Total PP        |                                       |                      | 2,240,414.66  |                | 2,240,739.52         | 2.93%                         | 324.86           | 0.01%    |
| M-FIXED            | SCBAM (M-FIXED) | 1,168,253.3333                        | 10.0000              | 11,682,533.33 | 10.0012        | 11,683,935.24        | 15.29%                        | 1,401.90         | 0.01%    |
|                    | UOBAM (M-FIXED) | 1,334,840.0000                        | 10.0000              | 13,348,400.00 | 10.0012        | 13,350,001.81        | 17.47%                        | 1,601.81         | 0.01%    |
|                    | Total M-FIXED   |                                       |                      | 25,030,933.33 | 10             | 25,033,937.05        | 32.77%                        | 3,003.71         | 0.01%    |
| FLEX               | KA (FLEX)       | 978,684.8493                          | 10.2484              | 10,029,953.81 | 10.3256        | 10,105,508.28        | 13.23%                        | 75,554.47        | 0.75%    |
|                    | KTAM (FLEX)     | 525,976.2642                          | 10.6770              | 5,615,848.57  | 10.7258        | 5,641,516.21         | 7.38%                         | 25,667.64        | 0.46%    |
|                    | TISCO (FLEX)    | 798,410.0316                          | 10.6016              | 8,464,423.79  | 10.6873        | 8,532,847.53         | 11.17%                        | 68,423.74        | 0.8196   |
|                    | Total FLEX      |                                       |                      | 24,110,226.17 |                | 24,279,872.03        | 31.78%                        | 169,645.85       | 0.70%    |
| Total              |                 |                                       |                      | 75,874,860.44 |                | 76,403,712.25        | 100.00%                       | 528,851.81       | 0.70%    |